# 国立大学法人神戸大学計算科学教育センター様 遠隔可視化利用マニュアル

## HPE HPC Business Unit

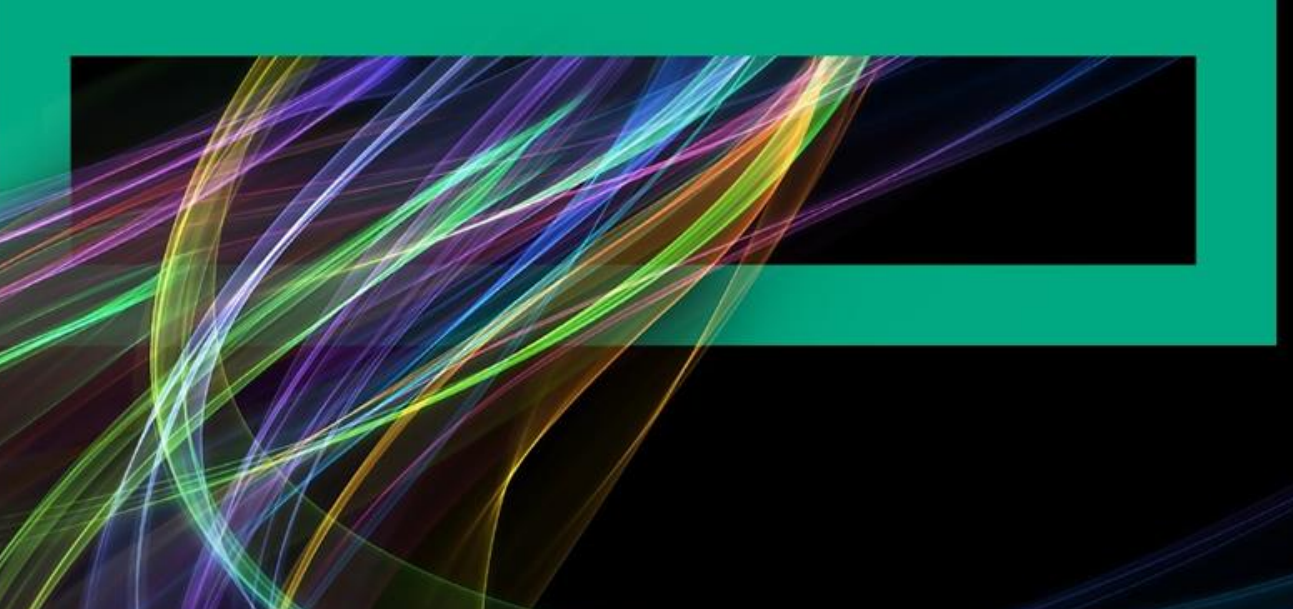

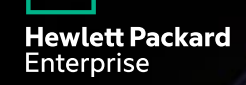

## Contents

遠隔可視化ソフトウェア 利用概要

プロキシ接続方法

遠隔可視化接続方法

遠隔可視化終了方法

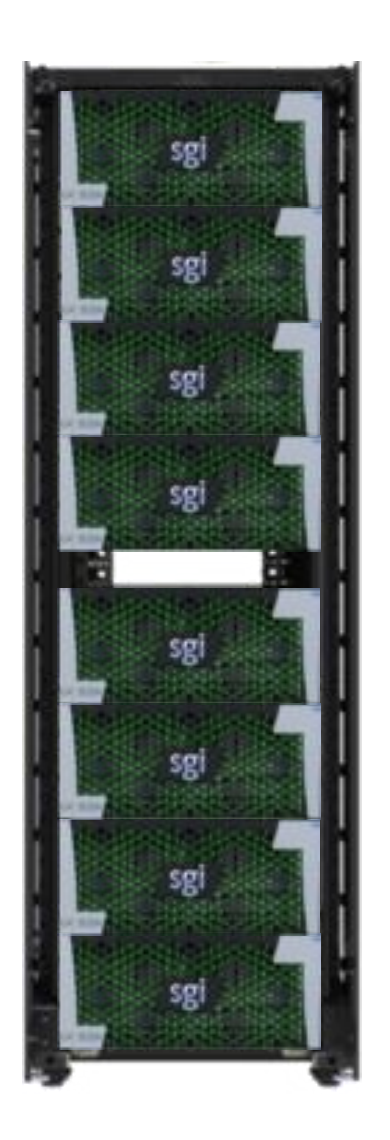

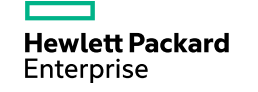

### Hewlett Packard Enterprise

# 遠隔可視化ソフトウェア 利用概要

## 遠隔可視化ソフトウェア 利用方法の変更点

### Real VNCから Webブラウザに利用方法が変更しました

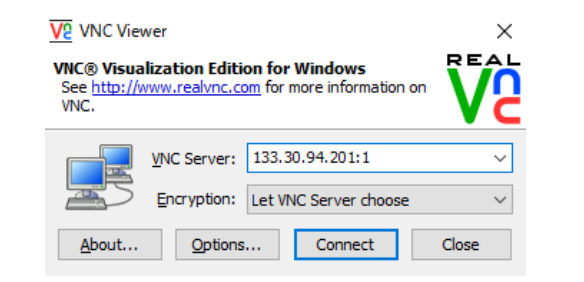

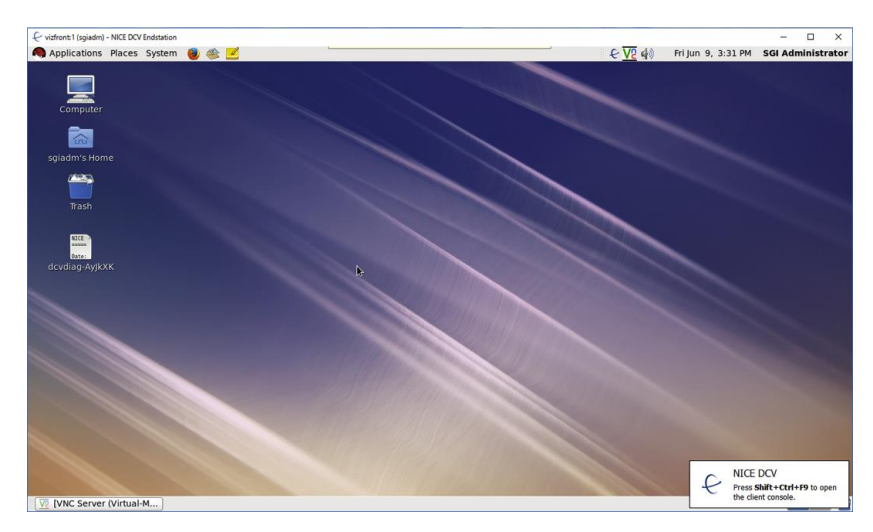

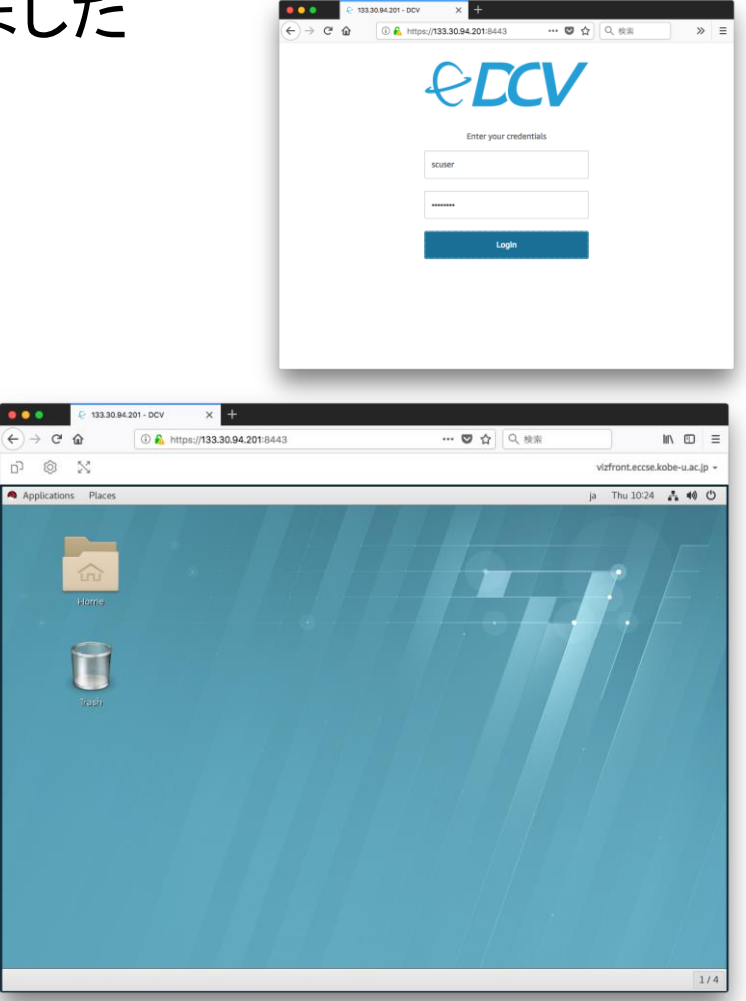

...

**Hewlett Packard** Enterprise

## 遠隔可視化利用手順

- 1. プロキシ設定方法
- I. SSH設定
- II. Webブラウザ設定
- 2. 遠隔可視化接続方法
- I. SSHプロキシ接続
- II. DCV セッション 作成
- III. Webブラウザ接続
- 3. 遠隔可視化終了方法
- I. Webブラウザ終了
- II. DCVセッション終了
- III. SSHプロキシ接続終了

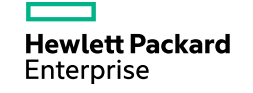

## Hewlett Packard Enterprise

# プロキシ設定方法

# プロキシ設定手順

- 1. SSH設定
- I. Putty 設定例
- II. OpenSSH 設定例
- 2. Webブラウザ設定
- I. Firefox 設定例

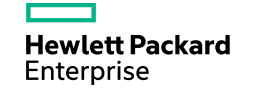

# SSH プロキシ設定方法 (putty)

## Putty による ssh proxy 設定 (1/3)

#### ■ユーザ設定、秘密鍵登録

| 🕵 PuTTY Configuration                                                                                   | > ? ×                                                                                                  | 😵 PuTTY Configuration ? 🗙                                                                                                    |
|----------------------------------------------------------------------------------------------------|----------------------------------------------------------------------------------------------------|----------------------------------------------------------------------------------------------------|
| PuTTY Configuration Category:  Session  Logging  Terminal  Keyboard  Bell  Features  Window  Appearance | Rev Rev Rev Rev Rev Rev Rev Rev Rev Rev                                                                | Puttry Configuration       ?       X         Category:       Image: Configuration in the state of the state of the s                                                                               |
| Behaviour<br>Translation<br>Selection<br>Colours<br>Connection<br>Data<br>Proxy<br>Telnet<br>Riogin     | Terminal-type string xterm Terminal speeds 38400,38400 Environment variables Variable Add Value Remove | Colours     Connection     Connection     Con |
| About Help                                                                                              | Open Cancel                                                                                            | About Help Open Cancel                                                                                                    |

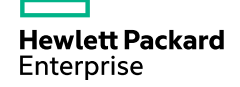

# SSH プロキシ設定方法 (putty)

## Putty による ssh proxy 設定 (2/3)

■ Dynamic Forward 設定

| 🕵 PuTTY Configuration                                                                      | ? ×                                                                                                    |                                                                                                    | RuTTY Configuration                                                                                                    |                                                                                                    | ? ×                                     |
|--------------------------------------------------------------------------------------------|----------------------------------------------------------------------------------------------------|----------------------------------------------------------------------------------------------------|----------------------------------------------------------------------------------------------------|----------------------------------------------------------------------------------------------------|-----------------------------------------|
| Category:                                                                                  |                                                                                                    |                                                                                                    | Category:                                                                                                    |                                                                                                    |                                         |
| Keyboard<br>Bell<br>Features<br>Window<br>Appearance<br>Behaviour                          | Options controlling SSH port forwarding Port forwarding Local ports accept connections from other hosts Remote ports do the same (SSH-2 only) Forwarded ports: Remove |                                                                                                    | Session                                                                                                    | Options controlling SSH port for<br>Port forwarding<br>Local ports accept connections from (<br>Remote ports do the same (SSH-2 on<br>Forwarded ports: | varding<br>other hosts<br>ly)<br>Remove |
| Translation<br>Selection<br>Colours<br>Dolours<br>Data<br>Proxy<br>Telnet<br>Rlogin<br>SSH | Translation<br>Selection<br>Colours<br>Connection<br>Data<br>Proxy<br>Telnet<br>Riogin<br>SSH<br>Kex<br>Huth<br>TTY<br>X11<br>Funnels<br>Bugs                         | Window Appearance Behaviour Translation  Add no Selection  Colours Data Data Proxy  D200  D200 D200 D200 | D20080 登録されていることを確認<br>Add new forwarded port:<br>Source port 20080<br>Destination<br>() Local () Remote ()<br>● Auto () IPv4 () | Add Dynamic IPv6                                                                                                    |                                         |
|                                                                                            |                                                                                                    |                                                                                                    | … I einet<br>… Riogin<br>SSH<br>Ke×<br>Auth<br>TTY ↓                                                                             |                                                                                                    |                                         |
| About Help                                                                                 | Open Cancel                                                                                                    |                                                                                                    | About Help                                                                                                    | Open                                                                                                    | Cancel                                  |

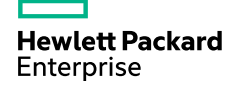

# SSH プロキシ設定方法 (putty)

Putty による ssh proxy 設定 (3/3)

■ SSH セッションを保存

■ "vizfront-proxy" (任意の文字列) で指定

| 🕵 PuTTY Configuration                                                                                                    | ? ×                                                                                                    | 🕵 PuTTY Configuration | ? ×                                                                                                    |  |
|----------------------------------------------------------------------------------------------------|----------------------------------------------------------------------------------------------------|-----------------------|----------------------------------------------------------------------------------------------------|--|
| Category:                                                                                                    |                                                                                                    | Category:             |                                                                                                    |  |
| Session                                                                                                    | Basic options for your PuTTY session                                                                                                    | 🖃 Session             | Basic options for your PuTTY session                                                                                                    |  |
| Dession     Dession     Description     Description     D | Specify the destination you want to connect to<br>Host Name (or IP address) Port<br>Vizfront.eccse.kobe-u.ac.jp ②vizfront指定 22<br>Connection type:<br>〇 Raw 〇 Telnet 〇 Rlogin ● SSH 〇 Serial<br>Load, save or delete a stored session<br>Saved Sessions<br>Vizfront-proxy ③セッション名指定<br>Default Settings Load<br>Save<br>Delete<br>Close window on exit:<br>〇 Always 〇 Never ● Only on clean exit |                       | Specify the destination you want to connect to<br>Host Name (or IP address) Port<br>vizifront.eccse.kobe-u.ac.jp 22<br>Connection type:<br>Raw O Telnet O Riogin ® SSH O Serial<br>Load, save or delete a stored session<br>Saved Sessions<br>vizifront-proxy<br>Default Settings<br>vizifront-proxy<br>Save |  |
|                                                                                                    |                                                                                                    | About Help            | Close window on exit:<br>〇 Always 〇 Never ④ Only on clean exit<br>②vizfrontにログインするには Open を押下                                                                                                    |  |

# SSH プロキシ設定方法 (OpenSSH)

### OpenSSH による プロキシ設定

■ "~/.ssh/config" 設定

wcuser@workstation% grep -A 4 vizfront-proxy ~/.ssh/config Host vizfront-proxy HostName vizfront.eccse.kobe-u.ac.jp Port 22 User scuser DynamicForward 20080

■ vizfront へ ssh ログイン

■ 遠隔可視化を利用中は この ssh セッションは接続したままにしておく

wcuser@workstation% ssh vizfront-proxy
[scuser@vizfront ~]\$

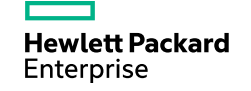

# Webブラウザ設定手順 (Firefox)

Firefox 設定 (1/3) ■ 右上のハンバーガーボタンより 「オプション」を選択

| 🕹 新しいタブ                     | × m Firefox のプライパシーに関する通知 × 十                                                                  | - 🗆 X                                                                                                    |
|-----------------------------|------------------------------------------------------------------------------------------------|----------------------------------------------------------------------------------------------------|
| ← → ♂ ☆                     | Q URL または検索語句を入力します                                                                            |                                                                                                    |
| Firefox を使うのは初め             |                                                                                                | € Sync にログイン                                                                                                    |
| てですか?<br>使い方と機能をご紹介<br>します。 | Q、ウェブを検索 →      ●     のプラウザーからプックマークや履歴、パスワードを取り込んで Firefox を使っ 今はしない     今すぐインボート     てみましょう。 | 日 新しいウィンドウ Ctrl+N     エ 新しいブライペートウィンドウ Ctrl+Shift+P     以前のセッションを復元     てーん − 100% → 2                                |
|                             |                                                                                                |                                                                                                    |
|                             |                                                                                                | <ul> <li>パブラウジングライブラリー &gt;</li> <li>アドオン Ctrl+Shift+A</li> <li>な オブション</li> </ul>                                    |
|                             |                                                                                                | カスタマイズ                                                                                                    |
|                             | youtube facebook wikipedia reddit amazon twitter                                               | ファイルを開く     Ctrl+O       名前を付けてページを保存     Ctrl+S       日 印刷     日                                                     |
|                             | *∆                                                                                             | Q         このページを検索         Ctrl+F           その他         >           ウェブ開発         >           ⑦         ヘルプ         > |
|                             | ブラウジング中にあなたが最近訪れたりブックマークした<br>りした、優れた記事、動画、その他ページの一部をここに<br>表示します。                             | Ů 終了 Ctrl+Shift+Q                                                                                                    |

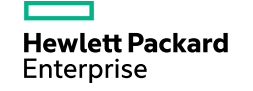

# Webブラウザ設定手順 (Firefox)

■ Firefox 設定 (2/3)

「一般」タブの一番下にある
 「ネットワークプロキシ」から「接
 続設定」ボタンを押下

| <ul> <li> <ul> <li></li></ul></li></ul>                                                                                                    |        |   |
|----------------------------------------------------------------------------------------------------|--------|---|
| <br>・ C の 次部         ・ C の 次部         ・ C の 次部         ・ C の 次部         ・ C の 次部         ・ C の 次部         ・ C の 次部         ・ C の 変新         ・ C の 変新         ・         ・ C の 変新         ・ C の 変新         ・ C の 変新         ・ C の 変新         ・ C の 変新         ・ C の 定         ・ C の 変加         ・ C の 変加 | III\ 🗊 | ≡ |
| <ul> <li>         ・ 一般         <ul> <li>○ 検索             <ul> <li>○ 見新を自動的にインストールする(推奨)(Δ)</li> <li>○ 更新の確認は行うが、インストールするかを選択する(C)</li> <li>○ 更新の確認は行うない(非推奨)(N)</li> <li>○ 更新の確認は行わない(非推奨)(N)</li> <li>○ 更新の確認は行わない(非推奨)(N)</li> <li>○ 更新の確認は行わない(非推奨)(N)</li> <li>○ 更新の確認は行わない(非推奨)(N)</li> <li>○ 更新の確認は行わない(非推奨)(N)</li> <li>○ 更新の確認は行わない(非推奨)(N)</li> <li>○ 更新の確認は行わない(非推奨)(N)</li> <li>○ 更新の確認は行わない(非推奨)(N)</li> <li>○ 更新の確認は行わない(非推奨)(N)</li> <li>○ 更新の確認は行わない(非推奨)(N)</li> <li>○ 更新の定意記(クリントールにパックグラウンドサービスを使用する(B)</li> <li>○ 検索エンジンを自動的に更新する(E)</li> <li>パフォーマンス</li> <li>○ 推奨のが(ウォーマンス設定を使用する(L)) 詳細情報</li></ul></li></ul></li></ul>                                                                                                    |        | ^ |
| <ul> <li></li></ul>                                                                                                    |        |   |
| <ul> <li>▶ ババク とビビエジパイ</li> <li>● 更新の確認は行うが、インストールするかを選択する(C)</li> <li>● 更新の確認は行わない(非推奨)(M)</li> <li>● 更新の何認は行わない(非推奨)(M)</li> <li>● 更新のインストールにパックグラウンドサービスを使用する(B)</li> <li>● 検索エンジンを自動的に更新する(E)</li> <li>パフオーマンス</li> <li>● 推奨のパフォーマンス設定を使用する(U) 詳細情報<br/>これらの設定はコンビューターのハードウェアとオペレーティングシステムに合わせて調整されます。</li> <li>ブラウズ</li> <li>● 自動スクロール機能を使用する(A)</li> <li>● スムーズスクロール機能を使用する(A)</li> <li>● メムーズスクロール機能を使用する(M)</li> <li>● 必要であればタッチキーボードを表示する(K)</li> <li>● パージ中の移動にカーソルを使用する(キャレットプラウズモード)(C)</li> </ul>                                                                                                    |        |   |
| パフォーマンス<br>✓ 推奨のパフォーマンス設定を使用する(U) 詳細情報<br>これらの設定はコンビューターのハードウェアとオペレーティングシステムに合わせて調整されます。<br>ブラウズ<br>✓ 自動スクロール機能を使用する(A)<br>✓ スムーズスクロール機能を使用する(M)<br>✓ 必要であればタッチキーボードを表示する(K)<br>ページ中の移動にカーソルを使用する(キャレットプラウズモード)(C)                                                                                                    |        |   |
| <ul> <li>ブラウズ</li> <li>✓ 自動スクロール機能を使用する(A)</li> <li>✓ スムーズスクロール機能を使用する(M)</li> <li>✓ 必要であればタッチキーボードを表示する(K)</li> <li>ページ中の移動にカーソルを使用する (キャレットプラウズモード)(C)</li> </ul>                                                                                                    |        |   |
| <ul> <li>✓ 必要であればタッチキーボードを表示する(K)</li> <li>ページ中の移動にカーソルを使用する (キャレットプラウズモード)(C)</li> </ul>                                                                                                    |        |   |
| キ−入力時に検索を開始する( <u>X</u> )                                                                                                    |        |   |
| ネットワークプロキシ       ③ Firefox サポート       インターネット接続に使用するプロキシを設定します。       接続設定(E)                                                                                                    |        |   |

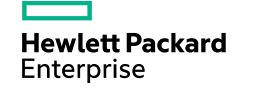

# Webブラウザ設定手順 (Firefox)

■ Firefox 設定 (3/3)

- ■「手動でプロキシを設定する」を 押下
  - SOCKS ホストを "localhost" に 設定
  - ■ポートを "20080" に設定
- ■「OK」ボタンを押下

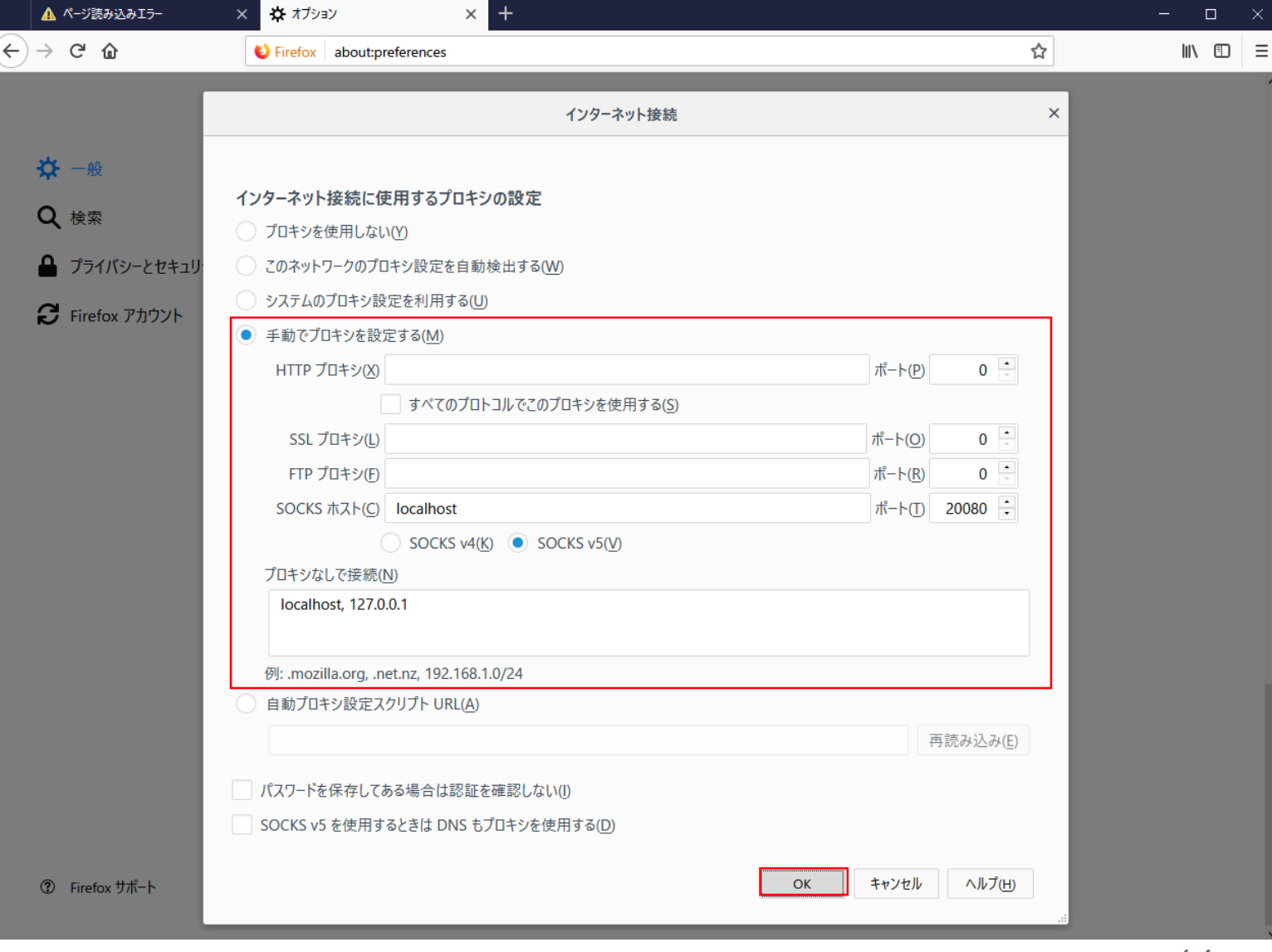

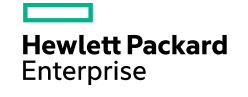

## Hewlett Packard Enterprise

# 遠隔可視化接続方法

# SSHプロキシ接続

## ■ Putty の場合

### ■ Proxy設定を施した putty の設定をロード

| PuTTY Configuration     Sategory:     Session     Logging     Terminal     Methods     Mindow     Mathematical Sectors     Mindow     Mathematical Sectors     Mindow     Mathematical Sectors     Connection     Dolours     Colours     Donnection     Dolours     Donnection     Proxy     Telnet     Riogin     SSH     SSH     Serial     Close window on exit:     O Always     O Never | ? × ant to connect to Port 22 gin @ SSH () Serial session 2 Load & #T Load Save Delete | Vertex Configuration | ? ×<br>badボタンを押下後、Host Name がセットされている<br>とを確認<br>acify the destination you want to connect to<br>st Name (or IP address) Port<br>front accese kobe - u acip<br>nnection type:<br>Raw O Telnet O Riogin @ SSH O Serial<br>ad, save or delete a stored session<br>ved Sessions<br>zfront-proxy<br>e fault Settings<br>Load<br>Save<br>Delete<br>be window on exit:<br>Wways O Never @ Only on clean exit |
|----------------------------------------------------------------------------------------------------|----------------------------------------------------------------------------------------|----------------------|----------------------------------------------------------------------------------------------------|
| About Help                                                                                                    | Open Cancel                                                                            | About Help           | ② Open を押下                                                                                                    |

Using username "scuser".

Authenticationg with public key "imported-openssh-key" Passphrase for key "imported-openssh-key": [パスフレーズ入力] Last login: Thu Apr 19 07:51:13 2018 [scuser@vizfront ~]\$

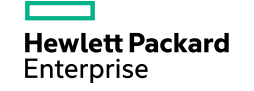

# DCVセッション作成

- DCVのセッションが無いか確認
- "dcv list-sessions" を実行

[scuser@vizfront ~]\$ dcv list-sessions
[scuser@vizfront ~]\$

### ■ DCVセッションを作成

■ "dcv create-session [セッション名]" を実行

■ セッション名(ここではsess1)は後で接続時に使用する

[scuser@vizfront ~]\$ dcv create-session sess1
[scuser@vizfront ~]\$

#### ■ "dcv list-sessions" で確認

[scuser@vizfront ~]\$ dcv list-sessions Session: sess1 (owner: scuser)

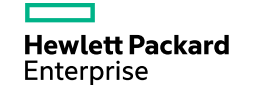

# Webブラウザ接続

### ■ Firefoxの場合

■ "https://133.30.94.201:8443/#<セッション名> に接続

■ここでは https://133.30.94.201:8443/#sess1

初回接続の場合、セキュリティ例外を承認してください

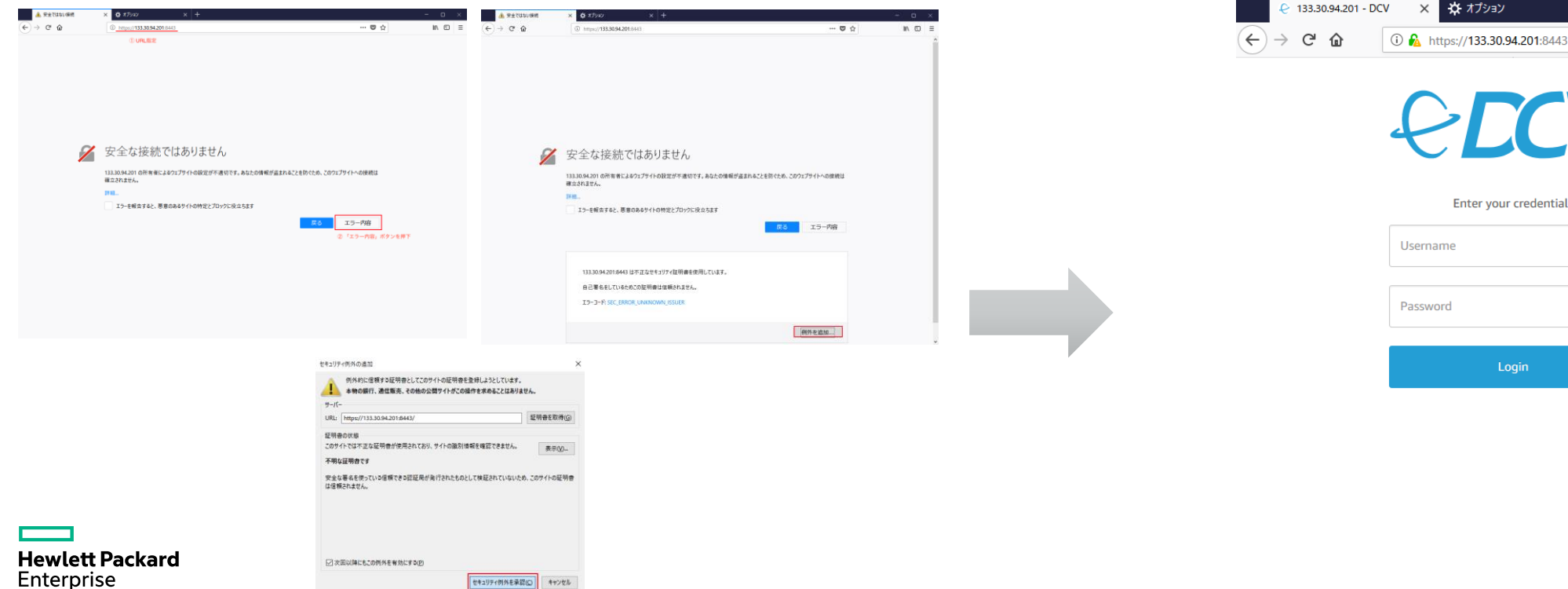

| ۵ | 🛈 🔒 https://133.30.94.201:8443 🛛 🚥 💟 | ☆ | \ "□ = |
|---|--------------------------------------|---|--------|
|   | <i>ECV</i>                           |   |        |
|   | Enter your credentials               |   |        |
|   | Username                             |   |        |
|   | Password                             |   |        |
|   | Login                                |   |        |
|   |                                      |   |        |
|   |                                      |   |        |

## Webブラウザ接続

#### ■ Firefoxの場合

### ■ ユーザ名とパスワードを入力すると、デスクトップが起動する

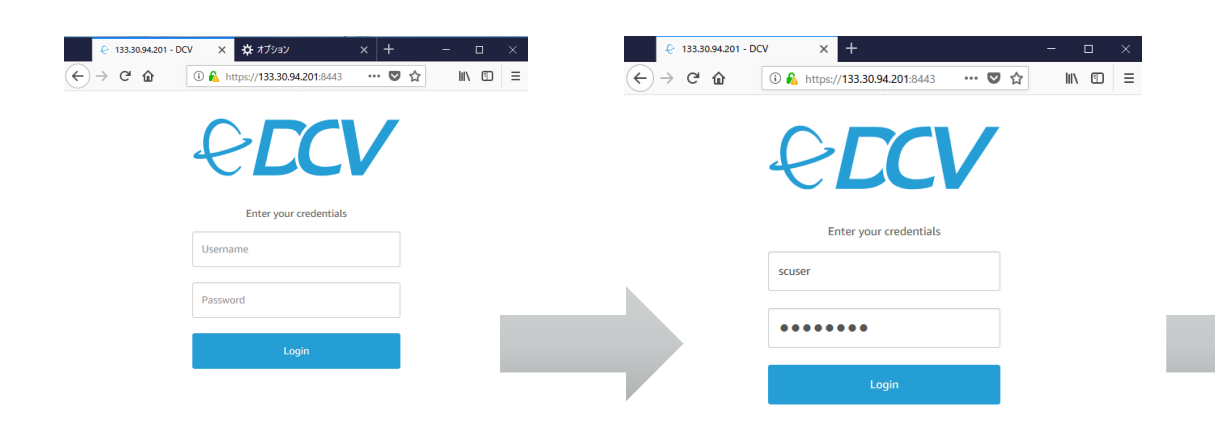

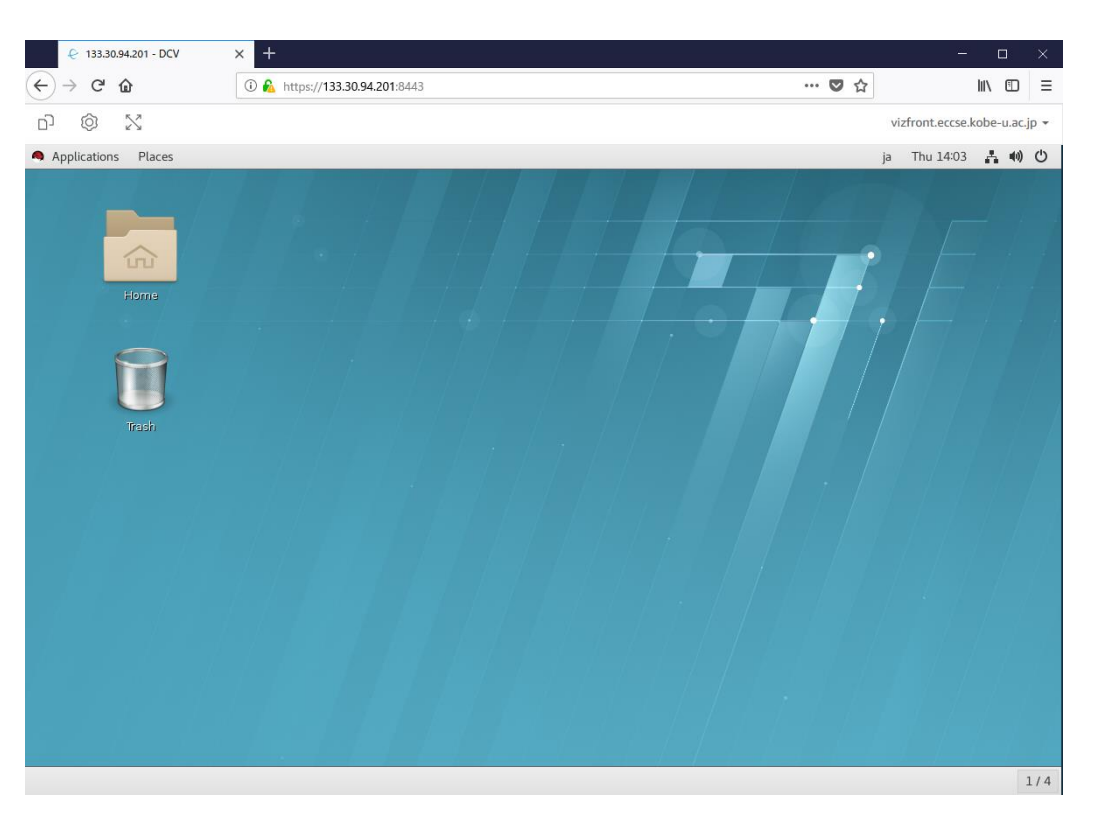

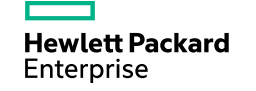

### ■ Firefoxの場合

- 遠隔可視化モードが有効に なっているか確認
  - "dcvgltest" コマンドを実行
    - NICE のロゴが回転するアプリ ケーションが表示されることを確認

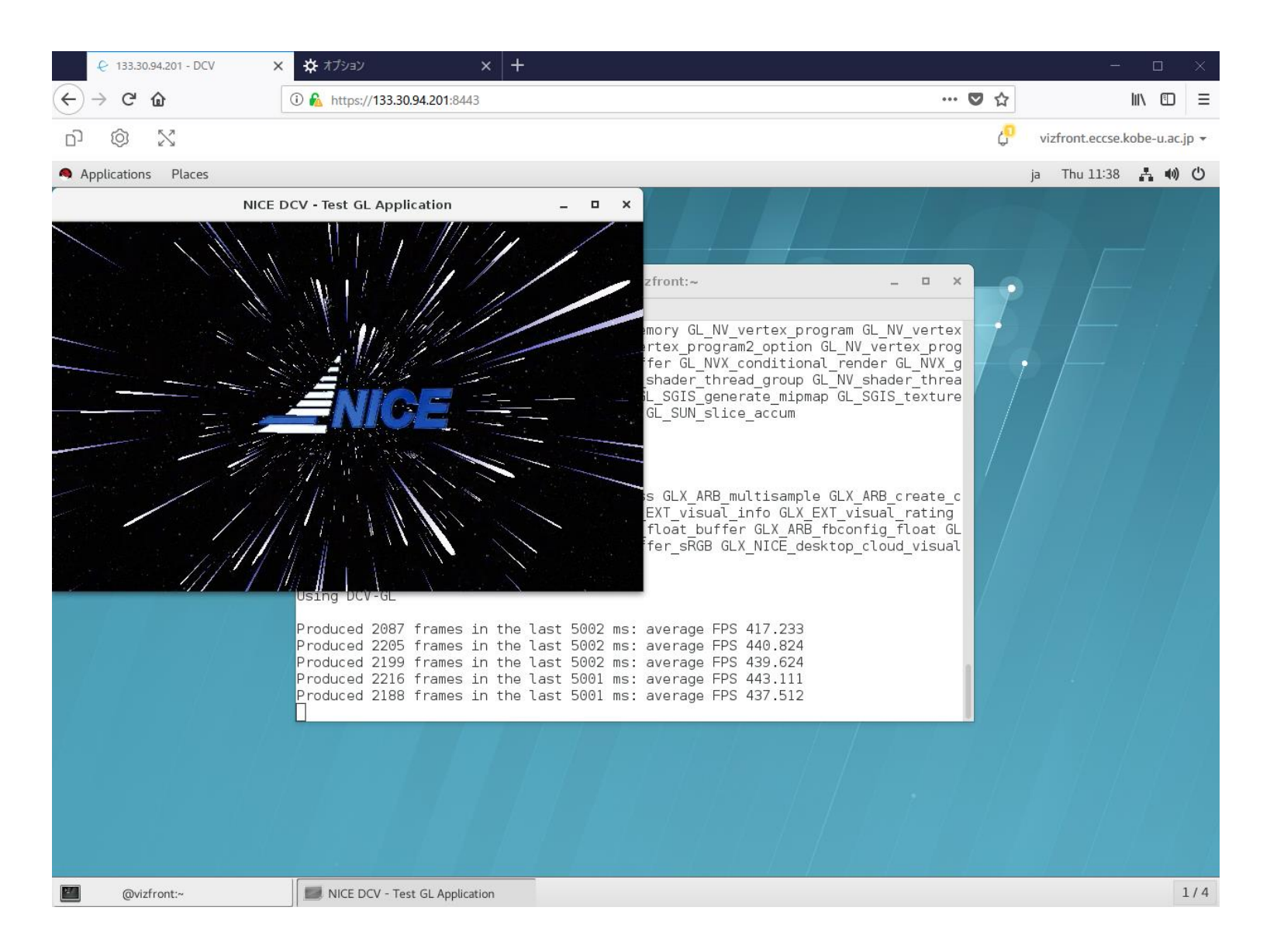

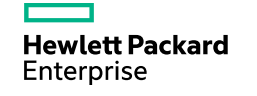

## Hewlett Packard Enterprise

# 遠隔可視化終了方法

# Webブラウザ終了 (Firefox)

Firefox 終了

Enterprise

■ 右上の "vizfront.eccse.kobe-u.ac.jp" のプルダウンメニューより "Disconnect" を選択 ■ Red Hat デスクトップの "Log Out" ボタンを押下してもセッションを閉じることが出来ます

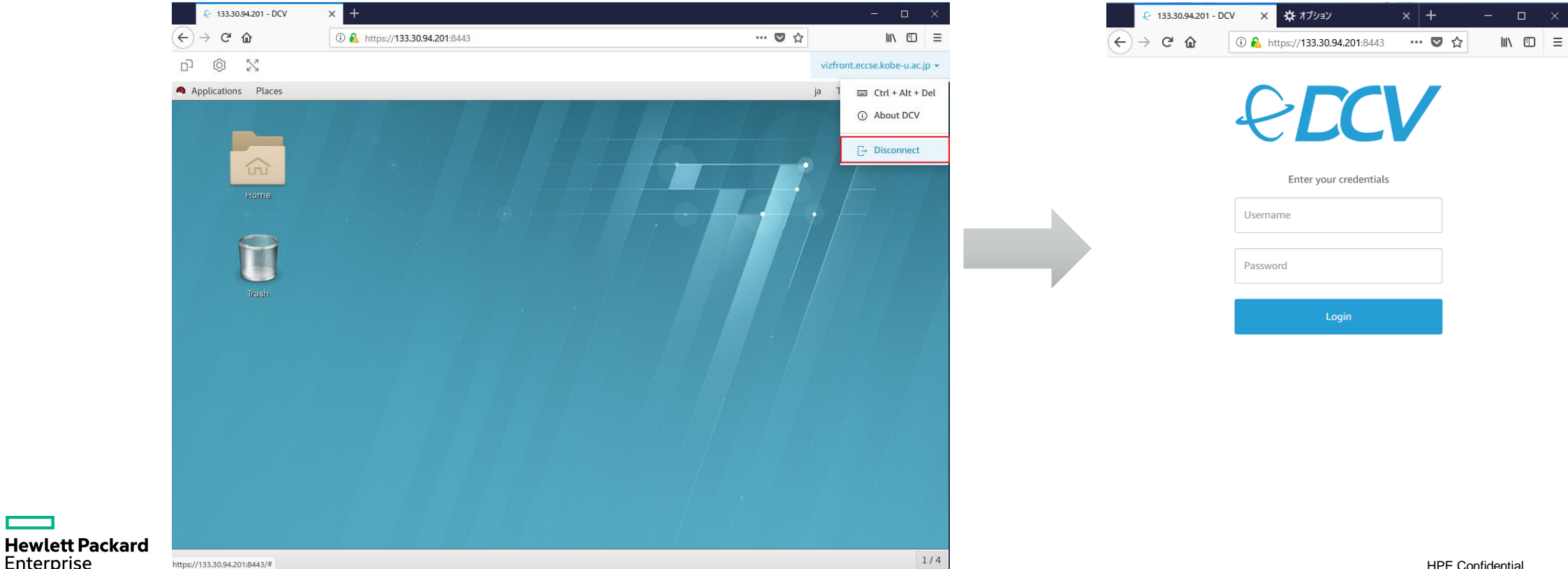

# DCVセッション終了

- DCVのセッションが無いか確認
- "dcv list-sessions" を実行

[scuser@vizfront ~]\$ dcv list-sessions
Session: sess1 (owner: scuser)

### DCVセッションを終了

■ "dcv close-session [セッション名]" を実行

[scuser@vizfront ~]\$ dcv close-session sess1
[scuser@vizfront ~]\$

■ "dcv list-sessions" で確認

[scuser@vizfront ~]\$ dcv list-sessions
[scuser@vizfront ~]\$

Hewlett Packard Enterprise

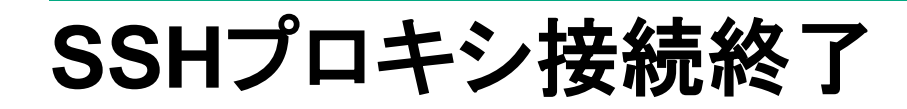

### ■ SSHプロンプトを終了

[scuser@vizfront ~]\$ exit

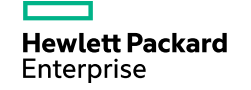

# Thank you

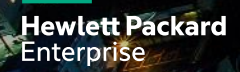